# **Erik Devane**

From: Sent: To: Subject: Erik Devane Monday, June 5, 2017 3:13 PM geoff@gerr.com FW: Clear-Com - VoICE BIOS Settings

Subject: Clear-Com - VoICE BIOS Settings

Connect a VGA Monitor and PS/2 or USB Keyboard.

Apply Power:

Press **DEL** to enter the BIOS setup.

# Choose Standard CMOS Features. Ensure settings are as below:

| Date (mm:dd:yy)                                                                                                    | Thu. Mar 17 2011 🔺                                                                                    | Item Help                                                             |
|----------------------------------------------------------------------------------------------------|----------------------------------------------------------------------------------------------------|-----------------------------------------------------------------------|
| Time (hh:mm:ss)                                                                                                    | 14 : 6 : 18                                                                                           | Menu Level ►                                                          |
| <ul> <li>IDE Primary Master</li> <li>IDE Primary Slave</li> <li>IDE Secondary Master</li> <li>IDE Secondary Slave</li> </ul> | [ None]<br>[ None]<br>[ <mark>SanDisk SDCFJ-512</mark> ]<br>[ None]                                   | Press [Enter] to enter<br>next page for detail<br>hard drive settings |
| Drive A<br>Drive B                                                                                                    | [1.44M, 3.5 in.]<br>[None]                                                                            |                                                                       |
| Video<br>Halt On<br>Boot Display<br>Panel Type<br>TV Standard<br>Video Connector<br>TV Format                                | [EGA/VGA]<br>[All, But Keyboard]<br>[CRT+LFP(LVDS)]<br>[800x600 18]<br>[Off]<br>[Automatic]<br>[Auto] |                                                                       |

Choose Advanced CMOS Features. Ensure settings are as below:

| ► CPU Feature               | (Press Enter) |      | Item  | Help |
|-----------------------------|---------------|------|-------|------|
| Virus Harning               | [Disabled]    |      |       |      |
| CPU L1 & L2 Cache           | [Enabled]     | Menu | Level | •    |
| CPU L3 Cache                | [Enabled]     |      |       |      |
| Quick Power On Self Test    | [Enabled]     |      |       |      |
| First Boot Device           | (HDD-0)       |      |       |      |
| Second Boot Device          | [CDROM]       |      |       |      |
| Third Boot Device           | [LS120]       |      |       |      |
| Boot Other Device           | [Enabled]     |      |       |      |
| Swap Floppy Drive           | [Disabled]    |      |       |      |
| Boot Up Floppy Seek         | [Disabled]    |      |       |      |
| Boot Up NunLock Status      | [On ]         |      |       |      |
| Gate A20 Option             | [Fast]        |      |       |      |
| Typematic Rate Setting      | [Disabled]    |      |       |      |
| × Typenatic Rate (Chars/Sec | ) 6           |      |       |      |
| × Typematic Delay (Msec)    | 258           |      |       |      |
| Security Option             | [Setup]       |      |       |      |
| APIC Mode                   | [Enabled]     |      |       |      |
| MPS Version Control For O   | S[1.4]        |      |       |      |
|                             |               |      |       |      |

# Choose Advanced Chipset Features. Ensure settings are as below:

| DRAM Timing Selectable                                                                                                    | (By SPD)                                                                                                    | Item Help    |
|----------------------------------------------------------------------------------------------------|----------------------------------------------------------------------------------------------------|--------------|
| <ul> <li>CAS Latency Time</li> <li>Active to Precharge Delay</li> <li>DRAM RAS# to CAS# Delay</li> <li>DRAM RAS# to CAS# Delay</li> <li>DRAM RAS# Precharge</li> <li>DRAM Data Integrity Mode</li> <li>MGM Core Frequency</li> <li>System BIOS Cacheable</li> <li>Video BIOS Cacheable</li> <li>Video BIOS Cacheable</li> <li>Memory Hole At 15M-16M</li> <li>Delayed Transaction</li> <li>Delay Prior to Thermal</li> <li>AGP Aperture Size (MB)</li> </ul> | 2.5<br>7<br>3<br>3<br>Non-ECC<br>[Auto Max 266MHz]<br>[Enabled]<br>[Disabled]<br>[Disabled]<br>[Enabled]<br>[16 Min]<br>[64] | Menu Level ► |
| On-Chip VGA<br>On-Chip Frame Buffer Size                                                                                                    | [Enabled]<br>[32MB]                                                                                                    |              |

Choose Integrated Peripherals. Ensure settings are as below:

| ► OnChip IDE Device                                                                                                    | (Press Enter)                                                                                                    | Item Help    |  |  |
|----------------------------------------------------------------------------------------------------|----------------------------------------------------------------------------------------------------|--------------|--|--|
| <ul> <li>Onboard Device</li> <li>SuperIO Device</li> <li>Hatch Dog Timer Select</li> <li>Onboard Serial Port 3</li> <li>Serial Port 3 Use IRQ</li> <li>Onboard Serial Port 4</li> <li>Serial Port 4 Use IRQ</li> <li>Onboard Serial Port 5</li> <li>Serial Port 5 Use IRQ</li> <li>Onboard Serial Port 6</li> <li>Serial Port 6 Use IRQ</li> <li>Serial Port 3 Mode</li> </ul> | <pre>(Press Enter] (Press Enter] (Disabled] (3E8] (IRQ3] (2E8] (IRQ4] (4F8] (IRQ5] (4E8] (IRQ5] (4E8] (IRQ10] [Normal]</pre> | Menu Level > |  |  |
|                                                                                                    |                                                                                                    |              |  |  |

# Choose **Power Management Setup**. Ensure settings are as below:

| ACPI Function              | [Enabled]              | Item Help                |
|----------------------------|------------------------|--------------------------|
| ACPI Suspend Type          | [S1(POS)]              | Norm Lough A             |
| x Run VGABIUS 11 53 Resume | Huto<br>filese Definel | nenu Lever               |
| Power Management           | LUSER DELINED          |                          |
| Video Uff Method           | LUPHS J                |                          |
| Video Off In Suspend       | LYesJ                  |                          |
| Suspend Type               | EStop Grant J          |                          |
| MODEM Use IRQ              | [3]                    |                          |
| Suspend Mode               | [Disabled]             |                          |
| HDD Power Down             | [Disabled]             |                          |
| Soft-Off by PWR-BTTN       | [Instant-Off]          | the second second second |
| Hake-Up by PCI card        | [Enabled]              |                          |
| Power On by Ring           | [Enabled]              |                          |
| Resume by Alarm            | [Disabled]             |                          |
| x Date(of Month) Alarm     | 0                      |                          |
| x Time(hh:mm:ss) Alarm     | 0:0:0                  |                          |
|                            |                        |                          |
| ** Reload Global Timer Ev  | ents 🗯                 |                          |
| Primary IDE 0              | [Disabled] 🔹 🔻         |                          |

Choose PnP / PCI Configurations. Ensure settings are as below:

| Reset Configuration Data                   | [Disabled]                  | Item Help                                                                                                    |
|--------------------------------------------|-----------------------------|----------------------------------------------------------------------------------------------------|
| Resources Controlled By<br>× IRQ Resources | EAuto(ESCD)]<br>Press Enter | Menu Level >                                                                                                    |
| PCI/UGA Palette Snoop                      | [Disabled]                  | Select Enabled to<br>reset Extended System<br>Configuration Data<br>ESCD) when you exit<br>Setup if you have<br>installed a new add-on<br>and the system<br>reconfiguration has<br>caused such a serious<br>conflict that the OS<br>cannot boot |

#### Check **PC Health Status** to ensure that power is good:

| Case Open Harning                                                                                                    | [Disabled]                                                                                                    | Item Help    |
|----------------------------------------------------------------------------------------------------|----------------------------------------------------------------------------------------------------|--------------|
| CPU Temp (Bipolar senso<br>System Temp<br>Ucore<br>Uccp<br>+3.3 U<br>+5 U<br>+12 U<br>-12 U<br>-5 U<br>CPU Fan Speed<br>Sys Fan1 Speed<br>Sys Fan2 Speed | r) 28°C<br>None<br>1.32V<br>1.04V<br>3.36V<br>5.04V<br>12.22V<br>-12.19 V<br>0.00 V<br>7180 RPM<br>0 RPM<br>0 RPM | Menu Level > |

SAVE AND EXIT Bios screen.

Watch the unit through the boot sequence. When completed, it should display:

# VOICE login:

If this shows, try to connect to it using LAN2 on IP 10.0.0.1 using a web browser.